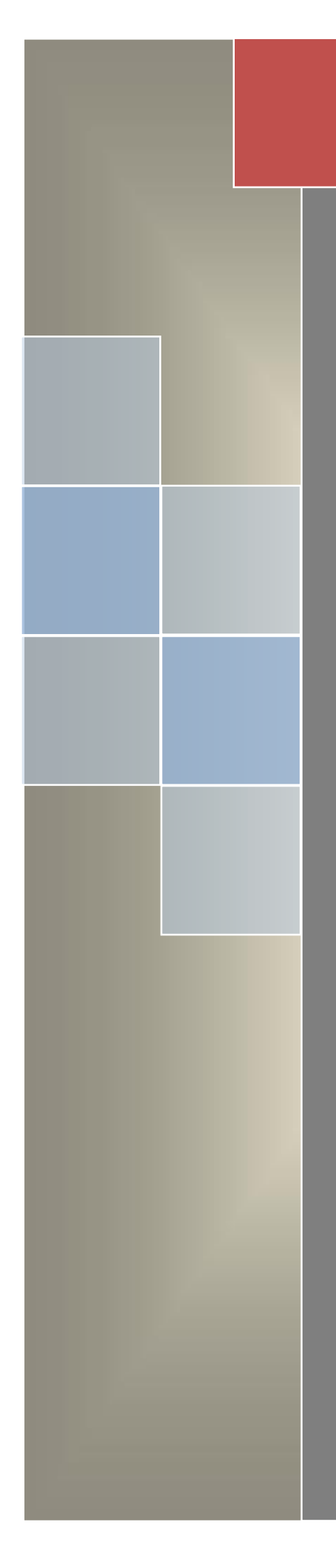

**User Manual** on Auto Renewal of Trade License in **Municipal Areas** for **State-wise Rollout** Of e-District MMP in West Bengal

TCS LTD

# User Manual On

# Auto Renewal of Trade License in Municipal Areas

For

# State-wise Roll Out of e-District MMP in West Bengal

Prepared By: TCS Ltd., Kolkata

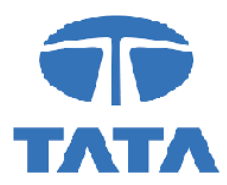

## CAUTION

This document is released by the Software Development Group for West Bengal e-District project of TCS Limited.

The information contained in this document is confidential and no part of this document may be reproduced, stored in a retrieval system or transmitted in any form or by any means, electronic, mechanical, photocopying, recording or otherwise, without the prior written consent of TCS Limited.

#### ANY QUERIES OR SUGGESTIONS SHOULD BE FORWARDED TO:

Delivery Head – State Project, West Bengal TCS Limited 28, Camac Street, Kolkata – 700 016

## **Document Control:**

| Document No.            | TCS-WB-e-DistrictUser-Manual    |
|-------------------------|---------------------------------|
| Version No.             | 0.1                             |
| Prepared By             | TCS Limited                     |
| Release Date            |                                 |
| Template Effective Date | 28 <sup>th</sup> December, 2001 |
| Template Version        | 05                              |

## **Revision Control Information**

 File Name
 :
 WB\_eDistrict\_User\_Manual\_Applicant\_Auto\_Renewal\_of\_Trade\_License\_in<br/>Municipal\_Areas

 File
 :

 Creation<br/>Date<br/>Author(s)
 :

 Author(s)
 :

| Sr.<br>No. | Section<br>Number | Nature of Amendment | Document<br>Version No. | Document<br>Release<br>Date | Remarks            |
|------------|-------------------|---------------------|-------------------------|-----------------------------|--------------------|
| 1          | -                 | Draft               | 0.3                     |                             | Sent for<br>Review |

## **Table of Contents**

| 1           | INTRODUCTION                                                                     | 10  |
|-------------|----------------------------------------------------------------------------------|-----|
| 1.1         | Application Overview                                                             | 10  |
| 1.2         | Functional Scope of the System                                                   | 10  |
| 1.3         | Document Usage Description                                                       | 10  |
| 1.4         | Related Documents                                                                | 10  |
| 1.5         | Customer Support                                                                 | 10  |
| 1.6         | Acronyms and Abbreviations                                                       | 10  |
| 2<br>PROCE  | AUTO RENEWAL OF TRADE LICENSE IN MUNICIPAL AREAS- APPLICATION<br>SS              | .12 |
| 21          | Login to the Application                                                         | 12  |
| 22          | Home Page                                                                        | 13  |
| 2.3         | Instruction and Requirements of Auto Renewal of Trade License in Municipal Areas | 13  |
| 2.4         | Trade License Search Details                                                     | 16  |
| 2.5         | Applicant's Basic Information                                                    | 17  |
| 2.6         | Address of business or establishment or trade                                    | 17  |
| 2.6.1       | Communication Address of Applicant                                               | 18  |
| 2.6.2       | Details of Business                                                              | 19  |
| 2.6.3       | Details of Owner(s) or Authorised Persons                                        | 20  |
| 2.6.4       | Application View and Attaching Supporting Documents                              | 21  |
| 2.6.5       | Final Application View and Final Submission                                      | 24  |
| 2.7         | Track Application                                                                | 26  |
| 3<br>MUNICI | GETTING THE CERTIFICATE FOR AUTO RENEWAL OF TRADE LICENSE IN<br>PAL AREAS        | 28  |
| 4           | SYSTEM SET-UP                                                                    | 30  |
| 4.1         | System Start up Parameters                                                       | 30  |
| 4.2         | Master File Set-up                                                               | 30  |
| 4.3         | Business Rules                                                                   | 30  |
| 4.4         | Print Set-up                                                                     | 30  |
| 5           | APPLICATION DETAILS                                                              | 31  |
| 5.1         | Module Name                                                                      | 31  |
| 5.1.1       | Function Name                                                                    | 31  |
| 5.1.1.1     | Purpose                                                                          | 31  |
| 5.1.1.2     | Menu Navigation                                                                  | 31  |
| 5.1.1.3     | User Group                                                                       | 31  |
| 5.1.1.4     | Form Layout                                                                      | 31  |
| 5.1.1.5     | Activation Options                                                               | 31  |
| 5.1.1.6     | Form Description                                                                 | 31  |
| 6           | REPORTS / QUERY                                                                  | 32  |
| 6.1         | Report / Query Title                                                             | 32  |
| 6.1.1       | Selection Rules                                                                  | 32  |
| 6.1.2       | Description                                                                      | 32  |
| 6.1.3       | Report / Query Layout                                                            | 32  |
| 7           | INTERFACES                                                                       | 33  |
| 7.1         | Interfaces to other systems                                                      | 33  |
| 7.2         | Data Files Upload / Down Load                                                    | 33  |
| 7.2.1       |                                                                                  | 22  |
| 7 0 0       | Description                                                                      | 33  |
| 7.2.2       | Description<br>File Format                                                       | 33  |

# List of Figures

| Figure 1: West Bengal e-District Login Page                                                | . 12 |
|--------------------------------------------------------------------------------------------|------|
| Figure 2: Home Page                                                                        | . 13 |
| Figure 3: Instruction and Requirements of Auto Renewal of Trade License in Municipal Areas |      |
| Page-1                                                                                     | . 14 |
| Figure 4: Instruction and Requirements of Auto Renewal of Trade License in Municipal Areas |      |
| Page-2                                                                                     | . 14 |
| Figure 5: Applicants Applying for Auto Renewal of Trade License in Municipal Areas         | . 15 |
| Figure 6: Search Trade License Details                                                     | . 16 |
| Figure 7: Applicant's Basic Information                                                    | . 17 |
| Figure 8: Address of business or establishment or trade                                    | . 17 |
| Figure 9: Communication Address of Applicant                                               | . 18 |
| Figure 10: Details of Business                                                             | . 19 |
| Figure 11: Details of Owner(s) or Authorised Persons                                       | . 20 |
| Figure 12: Application View                                                                | . 21 |
| Figure 13: Uploading Supporting Documents                                                  | . 22 |
| Figure 14: Upload Process                                                                  | . 22 |
| Figure 15: Upload Confirmation for Document Upload                                         | . 23 |
| Figure 16: Application View                                                                | . 24 |
| Figure 17: Generate AIN                                                                    | . 25 |
| Figure 18: Payment Page                                                                    | . 25 |
| Figure 19: Track Application                                                               | . 26 |
| Figure 20: Payment Page                                                                    | . 26 |
| Figure 21: Online Payment                                                                  | . 27 |
| Figure 22: Transaction Acknowledgement                                                     | . 27 |
| Figure 23: Track Application Option for Application under Applicant Login                  | . 28 |
| Figure 24: Track Application                                                               | . 28 |
| Figure 25: Auto Renewal of Trade License in Municipal Areas                                | . 29 |
|                                                                                            |      |

## 1 Introduction

## **1.1 Application Overview**

e-District is the project that aims at electronic delivery of identified high volume citizen centric services, at district and sub district level by utilizing the four pillars of infrastructure namely, SDCs, SWANs, SSDGs, Kiosks and CSCs, optimally to deliver public services electronically to citizens at their door steps.

e-District has been envisaged by Government of West Bengal as automation of workflow and internal processes of District Administration for providing services to the citizens. This project is of paramount importance to the State as it would help in moving towards electronic workflow system for the district administration and help in providing efficient individual department services through Common Service Centres (CSCs) and Kiosk Centres, which would be the primary front end channels as envisaged in the project.

## **1.2 Functional Scope of the System**

The system is intended for electronification of the Auto Renewal of Trade License in Municipal Areas. Scope of the system mainly includes application submission, Approval, Certificate Generation and Report Generation Process. The System also allows the status inquiry for the application Submitted and maintaining of an Electronic Register.

System will be accessed at following places for Auto Renewal of Trade License in Municipal Areas.

- CSC
- Kiosks
- Citizen Portal

Approval of the application will be done at Municipality/Corporation. The generated certificate can be availed either from CSCs, Kiosk or by the applicant for download/print.

## 1.3 Document Usage Description

This User Manual describes the step-wise process for Municipal Areas in West Bengal e-District Application. It explains how the citizen can apply for the sanction by himself or with the help of CSC / Kiosk Operator and how the back end actors (Chairman) approve or reject or send back the application after verification.

## 1.4 Related Documents

Software Requirement Specifications

## 1.5 Customer Support

Delivery Head – State Project, West Bengal TCS Limited 28, Camac Street, Kolkata – 700 016

## 1.6 Acronyms and Abbreviations

| ADM(G) | Additional District Magistrate    |
|--------|-----------------------------------|
| AIN    | Application Identification Number |
| ALC    | Assistant Labour Commissioner     |
| AR     | Additional Registrar              |
| ASO    | Assistant Statistical Officer     |

| BCW        | Backward Class Welfare                                          |
|------------|-----------------------------------------------------------------|
| BCWI       | Backward Class Welfare Inspector                                |
| BDO        | Block Development Officer                                       |
| BI         | Block Inspector                                                 |
| CEO        | Chief Executive Officer                                         |
| CSC        | Common Service Centre                                           |
| DA         | Dealing Agent                                                   |
| DTO        | District Level Treasury Officer                                 |
| DM         | District Magistrate                                             |
| E-District | Electronic District                                             |
| EO         | Enquiry Officer                                                 |
| ETaal      | Electronic Transaction Aggregation & Analysis Layer             |
| LWFC       | Labour Welfare Facilitation Centre                              |
| MED        | Municipal Engineering Directorate                               |
| MMP        | Mission Mode Project                                            |
| MSDG       | Mobile Services Delivery Gateway                                |
| RLO        | Regional Labour Offices                                         |
| SDC        | State Data Centre                                               |
| SDO        | Sub-Divisional Officer                                          |
| SMS        | Short Messaging Service                                         |
| SRS        | Software Requirement Specifications                             |
| SSDG       | State e-Governance Services Delivery Gateway                    |
| SWAN       | State Wide Area Network                                         |
| UAIN       | Unique Application Identification Number                        |
| ULB        | Urban Local Bodies                                              |
| WEBEL      | West Bengal Electronic Industry Development Corporation Limited |

WB e-District application notifies the applicant about the status of the application via SMS and email. Similarly the approver gets notification from the system for the pending applications.

## 2 Auto Renewal of Trade License in Municipal Areas– Application Process

## 2.1 Login to the Application

In order to log in to the West Bengal e-District Application, the user should open an internet browser, type the URL (https://edistrict.wb.gov.in/PACE/login.do) in the address bar and press Enter. West Bengal e-District Application login page appears as below:

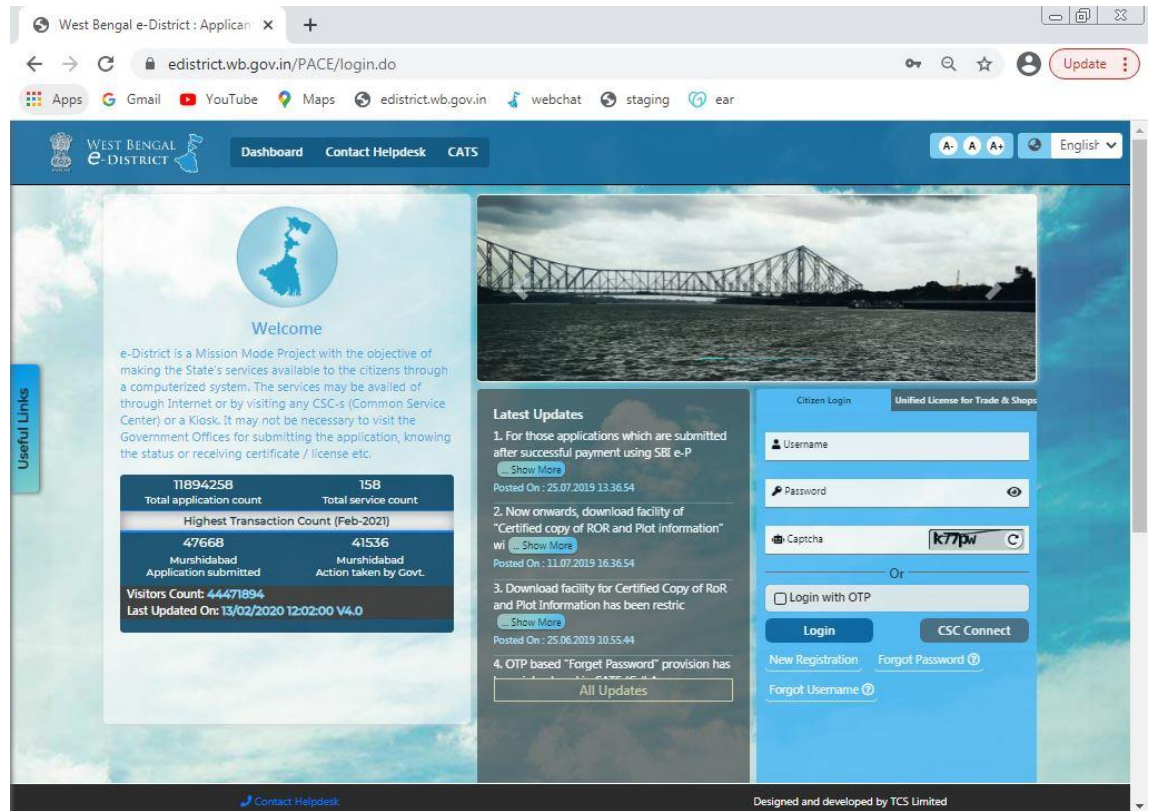

Figure 1: West Bengal e-District Login Page

The login page contains 'Welcome' message for the users of West Bengal e-District application. Login option is for Admin/ Kiosk User and Other User. The user should select the General Login. It is the default option.

The user can select the language (English/ Bengali) from the drop down. Enter User Name and Password and type the Captcha as it appears in the screen. Press **Login** to enter the home page of the application.

If the applicant is registering into the system for the first time, he/ she will have to click on **Citizen Registration**. If the applicant has forgotten the password, click **Forgot Password**.

## 2.2 Home Page

After login to West Bengal e-District, the Home page appears. It shows the comprehensive list of services under Department column. The **Auto Renewal of Trade License in Municipal Areas** is a service under the Urban Development & Municipal Areas Category as shown below:

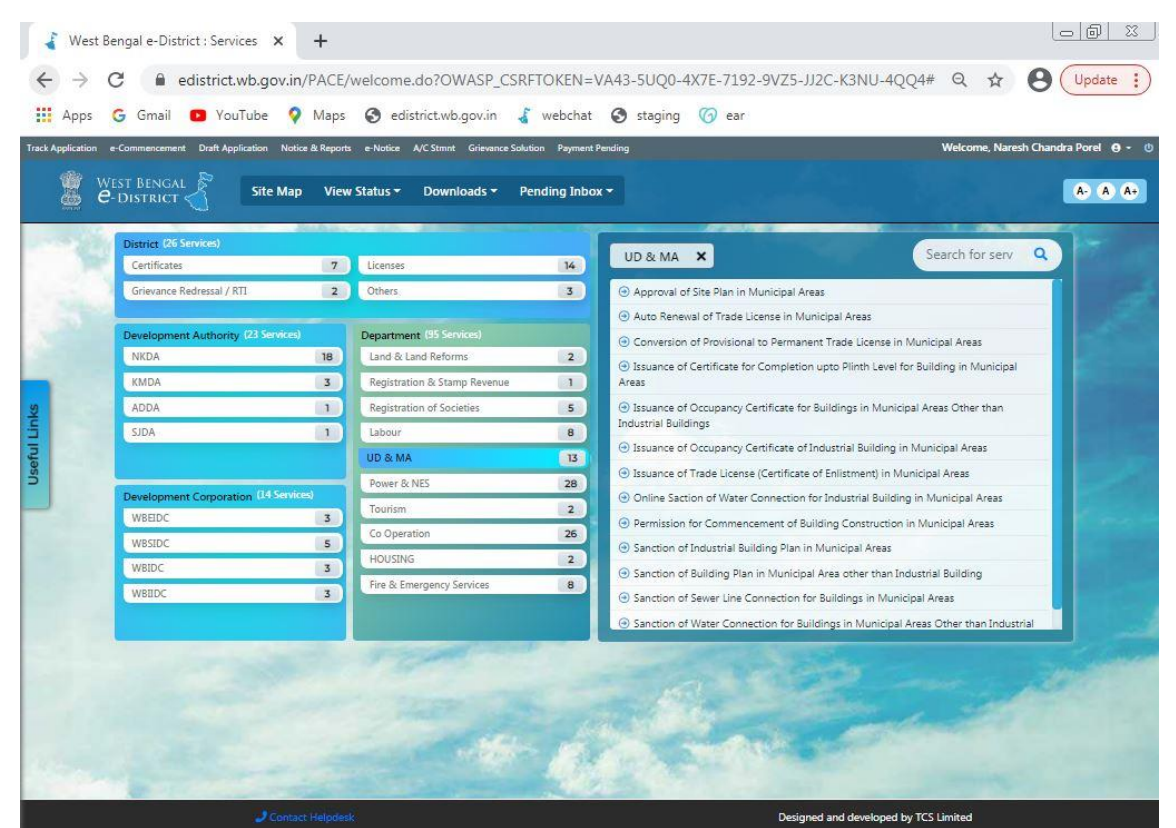

Figure 2: Home Page

# 2.3 Instruction and Requirements of Auto Renewal of Trade License in Municipal Areas

To apply for Auto Renewal of Trade License in Municipal Areas, the user needs to select the correct option under services provided and user is directed to the Home screen which contains basic instructions for the user as shown below:

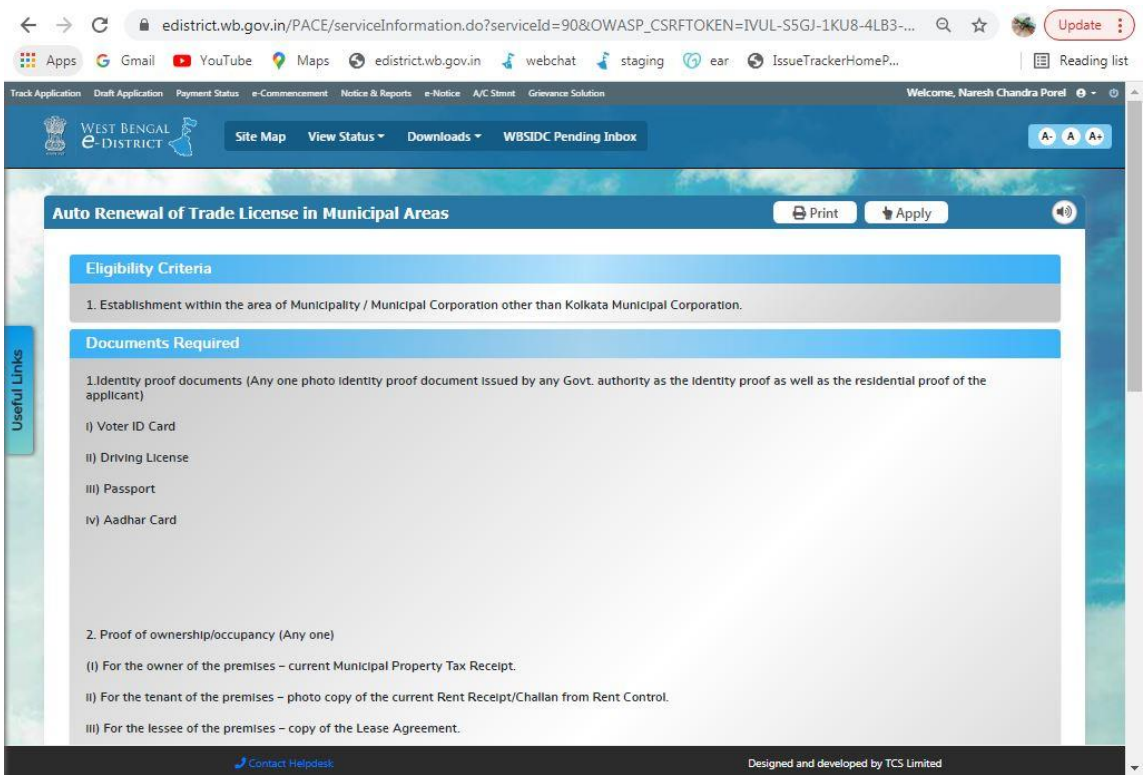

Figure 3: Instruction and Requirements of Auto Renewal of Trade License in Municipal Areas Page-1

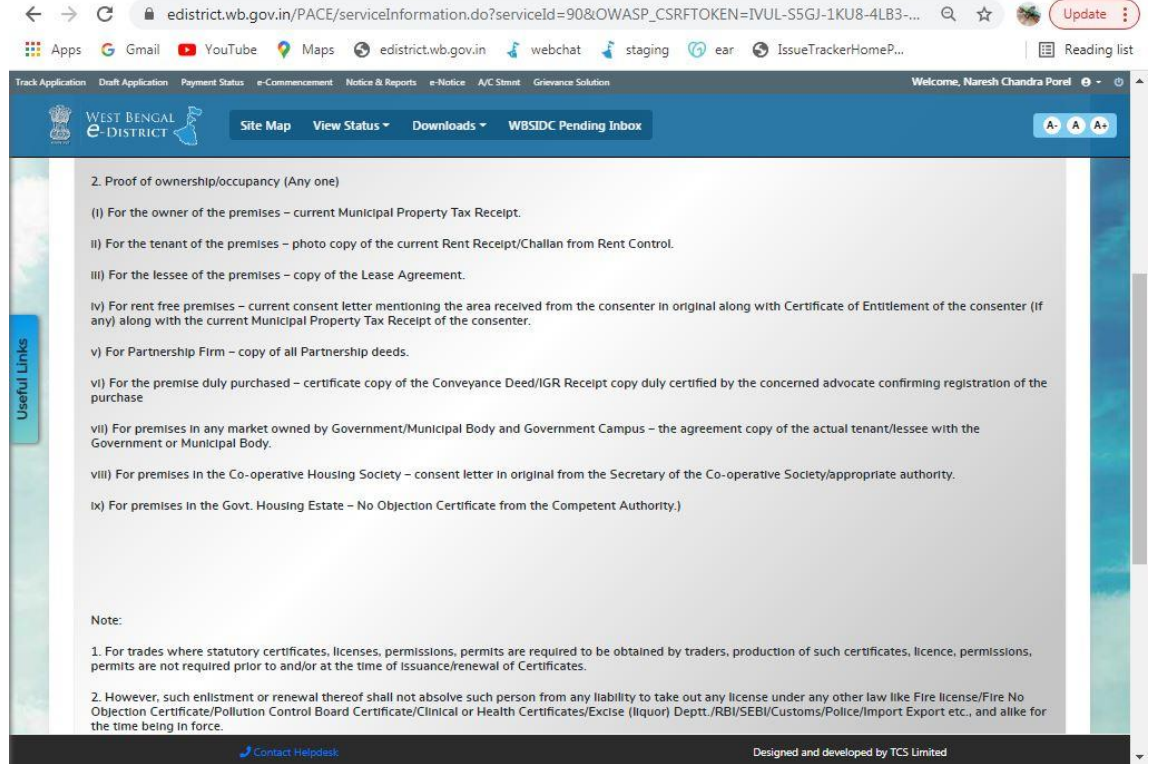

Figure 4: Instruction and Requirements of Auto Renewal of Trade License in Municipal Areas Page-2

To proceed with the application the user needs to selecting the check box 'I hereby authorise the approving authority of the applied service to view my Aadhaar and other personal information as provided during submission of application' click on Apply button. The following screen appears.

| Apps          | G Gmail 💶 YouTube 💡 Maps 🔇 edistrict.wb.gov.in 🥉 webchat 🥉 staging 🌀 ear 🔇 IssueTrackerHomeP                                                                                                    | 📰 Reading list    |
|---------------|----------------------------------------------------------------------------------------------------|-------------------|
| k Application | Draft Application Payment Status e-Commencement Notice & Reports e-Notice A/C Stmit Grievance Solution Welcome, Narresh Ch                                                                                                    | andra Porel 🥹 - 🙁 |
| ä e           | EST BENGAL Site Map View Status * Downloads * WBSIDC Pending Inbox                                                                                                    | A- A A+           |
| N             | lote:                                                                                                    |                   |
| 1<br>p        | . For trades where statutory certificates, licenses, permissions, permits are required to be obtained by traders, production of such certificates, licence, permissio<br>ermits are not required prior to and/or at the time of issuance/renewal of Certificates.                                                                                                    | ns,               |
| 2<br>O<br>tł  | . However, such enlistment or renewal thereof shall not absolve such person from any liability to take out any license under any other law like Fire license/Fire N<br>objection Certificate/Pollution Control Board Certificate/Clinical or Health Certificates/Excise (liquor) Deptt./RBI/SEBI/Customs/Police/Import Export etc., and ali<br>he time being in force. | lo<br>ke for      |
| F             | ee Details                                                                                                    |                   |
| т             | rade specific fees can be found in the GUIDELINES link, present below.                                                                                                    |                   |
|               | SC Fees                                                                                                    | 1                 |
|               |                                                                                                    | -                 |
| i i           | mportant Links                                                                                                    |                   |
|               | Guideline for Municipal Corporation                                                                                                    |                   |
|               | Guideline for Municipalities                                                                                                    |                   |
|               | Write -up on Auto Renewal of Trade License in Municipal Areas                                                                                                    |                   |
|               | N.B. I hereby authorise the approving authority of the applied service to view my Aadhaar and other personal information as provide during submission of application.                                                                                                    | ed 🛛              |
|               | 🖨 Print 📄 🖕 Apply                                                                                                    |                   |
|               |                                                                                                    |                   |
|               |                                                                                                    |                   |

Figure 5: Applicants Applying for Auto Renewal of Trade License in Municipal Areas

Upon clicking the Apply Button the following screen appears:

## 2.4 Trade License Search Details

| ← →  | C         | 🔒 edi:              | strict.wb.go       | ov.in/PACE/        | velcome.do                 |                           |                             |                  |                             | Q 🕁            | S Up         | odate :    |
|------|-----------|---------------------|--------------------|--------------------|----------------------------|---------------------------|-----------------------------|------------------|-----------------------------|----------------|--------------|------------|
| Арр  | os G      | Gmail  WEST         | VouTube            | Maps               | S edistrict.wb.go          | ov.in 🔏 webch             | at 🔏 staging                | 🌀 ear 🌘          | IssueTrackerHomeP           | T              | ■ Re         | ading list |
|      | 0         | e-DIS               | STRICT (           |                    |                            |                           |                             |                  | 💄 Wek                       | come Naresh Ch | iandra Porel |            |
|      | Home      | e Site M            | Map Vie            | w Status 👻         | Downloads 👻                | WBSIDC Pending            | Inbox User Prof             | ile 🔹            |                             |                | Logout 🛑     | 1          |
|      | Track App | plication   Draft A | Application   Payr | nent Status   e-Co | nmencement   e-Notice   N  | otice & Reports   A/C Str | nnt   Grievance Solution    |                  |                             |                |              | 210        |
|      |           |                     |                    | Applicati          | on for Auto                | Renewal of                | Trade Licer                 | nse in M         | Iunicipal Areas             |                |              |            |
|      |           |                     |                    |                    |                            | Trade Licens              | e Search Details            |                  |                             |                |              |            |
|      |           |                     |                    |                    |                            |                           |                             |                  |                             |                |              |            |
|      |           |                     | Trade License      | No.:*              | Trade License No.          |                           | Name of the Firm or         | Company:*        | Name of the Firm or Company | У              |              |            |
|      |           |                     |                    |                    |                            |                           | earch                       |                  |                             |                |              |            |
|      |           |                     | Are You an old     | trade license ho   | der?                       |                           |                             |                  |                             |                |              |            |
|      |           |                     |                    |                    | Old License No             | * Trade License N         | 0.                          |                  | find                        |                |              | ÷          |
|      |           |                     |                    |                    |                            |                           |                             |                  |                             |                |              |            |
|      |           |                     |                    |                    |                            |                           |                             |                  |                             |                |              | 1          |
|      |           |                     |                    |                    |                            |                           |                             |                  |                             |                |              |            |
|      |           |                     |                    |                    |                            |                           |                             |                  |                             |                |              |            |
|      |           |                     |                    |                    |                            |                           |                             |                  |                             |                |              | 1.2        |
|      |           |                     |                    |                    |                            |                           |                             |                  |                             |                |              | 12         |
|      |           |                     |                    |                    |                            |                           |                             |                  |                             |                |              |            |
|      |           |                     |                    |                    |                            |                           |                             |                  |                             |                |              |            |
| 13 1 |           |                     |                    |                    |                            |                           |                             |                  |                             |                |              |            |
|      |           |                     |                    | ** In pursuant to  | Govt Notification No.976/M | A/O/C-4/1M-31/2015 (Pt    | -IV) Dated 2nd August, 2021 | 1 of Urban Devek | opment & Municipal / De     |                |              |            |

Figure 6: Search Trade License Details

In Order to search for the Auto Renewal of Trade License in Municipal Areas the user needs to enter the following fields:

• Trade License No. : This is a mandatory field. The applicant needs to enter the License No. of Trade License.

• Name of the Firm or Company: This is a mandatory text box field. The applicant needs to enter the firm or company name in this text box.

• Search: By clicking on this button the applicant searches for his/her details that were filled earlier.

## 2.5 Applicant's Basic Information

| G Gmail 💽 YouTube                                   | 💡 Maps 🚷 edistrict.wb.go                      | v.in 🥉 webcha            | at 🥉 staging 🌀 ear 🔅                                       | IssueTrackerHomeP   | E F                |
|-----------------------------------------------------|-----------------------------------------------|--------------------------|------------------------------------------------------------|---------------------|--------------------|
| 🍘 🔤 West Bengal                                     | 8                                             | 1.1.1.1.1.1              |                                                            |                     | <b>T A A</b>       |
| e-District                                          |                                               |                          |                                                            | 💄 Welcome           | Naresh Chandra Por |
| Home Site Map Vie                                   | ew Status 🔻 Downloads 🔻                       | WBSIDC Pending I         | inbox User Profile 👻                                       |                     | Logout             |
| Frack Application   Draft Application   Pay         | ment Status   e-Commencement   e-Notice   Not | tice & Reports   A/C Stm | nt   Grievance Solution                                    |                     |                    |
| F                                                   | Application for Auto R                        | enewal of                | Trade License in M                                         | unicipal Areas      |                    |
|                                                     |                                               | Applicant's Bas          | sic Information                                            |                     |                    |
| Salutation* :                                       | Mr.                                           | ~                        | First Name* :                                              | Raja                |                    |
| Middle Name :                                       | Middle Name                                   |                          | Last Name :                                                | Biswas              |                    |
| Date of Birth* :                                    | 05/09/2021                                    |                          | Age* :                                                     | 0                   |                    |
| Gender* :                                           | Male                                          | ~                        | Date of Application* :                                     | 19/11/2021 15:51:31 |                    |
| Mobile No* :                                        | 9836007736                                    |                          | E-mail :                                                   | E-mail              |                    |
| Aadhaar Card No :                                   | Aadhaar Card No                               |                          |                                                            |                     |                    |
|                                                     | Addre                                         | ss of business or        | establishment or trade                                     |                     |                    |
| Country*:                                           | India                                         | ~                        | State* :                                                   | West Bengal         | ~                  |
| District* :                                         | Demo District                                 | ~                        | Sub-division * ;                                           | Demo Subdivision    | ~                  |
| Rural or Urban* :                                   | Urban                                         | ~                        | Block/Municipality/Municipal<br>Corporation <sup>*</sup> : | Muncipality         | ~                  |
| Block/Municipality/Municipal<br>Corporation Name* : | Demo Muncipality                              | ~                        | Village or Ward :                                          | (11819) Ward - Demo |                    |
|                                                     | Deline Challen                                |                          | Bard Office 1                                              | Part Office         |                    |

Figure 7: Applicant's Basic Information

The detail of applicant basic information of the applicant is displayed here, as entered during Application of Issuance of Trade License (Certificate of Enlistment) in Municipal Areas.

## 2.6 Address of business or establishment or trade

| 💮   West Be <u>ngai</u>                                                                                                    | . &                                                |                                                | •                   |            |
|----------------------------------------------------------------------------------------------------|----------------------------------------------------|------------------------------------------------|---------------------|------------|
| e-District                                                                                                    |                                                    |                                                | 🚊 Welcome Naresh C  | handra Por |
| Home Site Map Vi                                                                                                    | ew Status 👻 Downloads 👻 WBS                        | SIDC Pending Inbox User Profile 🝷              |                     | Logout 🐫   |
| Track Application   Draft Application   Pay                                                                                                    | ment Status   e-Commencement   e-Notice   Notice & | Reports   A/C Stmnt   Grievance Solution       |                     |            |
| Date of Birth* :                                                                                                    | 06/09/2021                                         | Age* :                                         | 0                   |            |
| Gender* :                                                                                                    | Male                                               | ► Date of Application* :                       | 19/11/2021 15:51:31 |            |
| Mobile No* :                                                                                                    | 9836007736                                         | E-mail :                                       | E-mail              | )          |
| Aadhaar Card No :                                                                                                    | Aadhaar Card No                                    |                                                |                     |            |
|                                                                                                    | Address o                                          | f business or establishment or trade           |                     |            |
| Country* :                                                                                                    | India                                              | ✓ State* :                                     | West Bengal 🗸 🗸     |            |
| District*:                                                                                                    | Demo District                                      | Sub-division * :                               | Demo Subdivision    |            |
| Rural or Urban* :                                                                                                    | Urban                                              | Block/Municipality/Municipal     Corporation*: | Muncipality 🗸       |            |
| Block/Municipality/Municipal<br>Corporation Name* :                                                                                                    | Demo Muncipality                                   | Village or Ward :                              | (11819) Ward - Demo |            |
| Police Station :                                                                                                    | Police Station                                     | Post Office :                                  | Post Office         |            |
| Address Line 1* ;                                                                                                    | 44 Incenirator Road 2nd Floor                      | Address Line 2 :                               | Gorabazar , Kolkata |            |
| and the second second sec |                                                    | This N.*                                       | Holding No.         |            |

Figure 8: Address of business or establishment or trade

The detail of business or establishment or trade address of the applicant is displayed here, as entered during Application of Issuance of Trade License (Certificate of Enlistment) in Municipal Areas.

#### • Cancel:

The applicant will have to press this button in order to cancel the application.

#### • Save and Next:

The applicant has to click this button to save the data entered and move to the next page.

#### 2.6.1 Communication Address of Applicant

| 🕤 Ginali 🖬 YouTube 🦞 Maps                                    | edistrict.wo.gov.in 🔏 webch                         | iat 🚽 staging 🗤 ear 😽 Issuel          | nackermoniter                        |
|--------------------------------------------------------------|-----------------------------------------------------|---------------------------------------|--------------------------------------|
| 🍿 West Bengal                                                |                                                     |                                       | <b>T</b> A A (                       |
| 👜 e-district                                                 |                                                     |                                       | 💄 Welcome Naresh Chandra Po          |
| Home Site Map View Status 👻                                  | Downloads 👻 WBSIDC Pending                          | Inbox User Profile 👻                  | Logout                               |
| Track Application   Draft Application   Payment Status   e-C | ommencement   e-Notice   Notice & Reports   A/C Str | nnt   Grievance Solution              |                                      |
| Applicati                                                    | on for Auto Renewal of                              | Trade License in Municip              | al Areas                             |
|                                                              | Communication /                                     | Address of Applicant                  | Same as previous address             |
| Country * :                                                  |                                                     | State *                               |                                      |
| country                                                      |                                                     | Jule .                                |                                      |
| District *:                                                  | Hooghly V                                           | Sub Division * :                      | Chandannagore 🗸                      |
| Rural or Urban*:                                             | Urban 🗸                                             | Block or Municipality or Corporation* | Municipal Corporation                |
| Block or Municipality or Corporation Name * :                | Chandannagore 🗸                                     | Village or Ward Name :                | Village or Ward Name                 |
| Police station :                                             | Police station                                      | Post Office :                         | Post Office                          |
| Address Line 1 * :                                           | 44 Incenirator Road 2nd Floor                       | Address Line 2 :                      | Gorabazar , Kolkata                  |
| PIN Code *:                                                  | 700028                                              |                                       |                                      |
|                                                              | Details of                                          | f Business                            |                                      |
| Name of Firm or Company * :                                  | S1                                                  | Date of Commencement of Business*     | Expected Date of Commencement of Bus |
|                                                              |                                                     |                                       |                                      |

Figure 9: Communication Address of Applicant

The detail of communication address of the applicant is displayed here, as entered during Application of Issuance of Trade License (Certificate of Enlistment) in Municipal Areas.

### 2.6.2 Details of Business

| ps Ġ Gmail 💶 YouTube 💡 Maps                                   | S edistrict.wb.gov.in 🦨 webch                      | at 🥉 staging 🌀 ear 🔇 IssueTra                | eckerHomeP 🔝 Re                                     |
|---------------------------------------------------------------|----------------------------------------------------|----------------------------------------------|-----------------------------------------------------|
| WEST RENICAL                                                  |                                                    |                                              | T A A A                                             |
|                                                               |                                                    |                                              | 💄 Welcome Naresh Chandra Porel                      |
| Home Site Map View Status •                                   | Downloads - WBSIDC Pending                         | Inbox User Profile 🔻                         | Logout 🐠                                            |
| Track Application   Draft Application   Payment Status   e-Co | mmencement   e-Notice   Notice & Reports   A/C Stm | int   Grievance Solution                     |                                                     |
| and the second second                                         | Details of                                         | Business                                     |                                                     |
| Name of Firm or Company * :                                   | S1                                                 | Date of Commencement of Business*            | Expected Date of Commencement of Bus                |
| Rent or Annual Valuation of the Business Site (<br>Rs) :      | Rent or Annual Valuation of the Business Si        | Category *:                                  | Restaurants or Eating Houses or Seller $\mathbf{v}$ |
| Annual Fee *:                                                 | 400                                                | Nature of Trade or Profession or Calling * : | SWEETMEAT SELLER/ SUPPLIER (N 😒                     |
| Workshop Address :                                            | Workshop Address                                   | Godown Address :                             | Godown Address                                      |
| License renewed for (Years) * :                               | 1                                                  | Application Fees(Rs) * :                     | 00                                                  |
| License Valid Till * :                                        | 2022-12-30                                         | Additional Information, if any :             | Additional Information, if any                      |
| Subcategory :                                                 | Please Select 🗸 🗸                                  | Rebate Amount*:                              | 0                                                   |
| Late Fine * :                                                 | 0                                                  |                                              |                                                     |
|                                                               | Details of Owner(s) o                              | r Authorised Persons                         |                                                     |
| Type of Ownership *: Name *:                                  | Mobile No :                                        | Email :                                      | Address :                                           |
| Please Select V Neme                                          |                                                    |                                              |                                                     |

Figure 10: Details of Business

The detail of business of the applicant is displayed here, as entered during Application of Issuance of Trade License (Certificate of Enlistment) in Municipal Areas.

| 🐨 West Bengal 🔊                                           |                           |                                                                   |                                                  | T.                                    | A- A A+         |
|-----------------------------------------------------------|---------------------------|-------------------------------------------------------------------|--------------------------------------------------|---------------------------------------|-----------------|
| $\mathbb{A}$ <i>e</i> -district $\langle \langle \rangle$ |                           |                                                                   |                                                  | 💄 Welcome Narest                      | n Chandra Pore  |
| Home Site Map View Status                                 | ▼ Downloads ▼             | WBSIDC Pending Inbox                                              | User Profile 🝷                                   |                                       | Logout 🤷        |
| Track Application   Draft Application   Payment Status    | e-Commencement   e-Notice | e   Notice & Reports   A/C Strint   Griev                         | ance Solution                                    |                                       |                 |
| Late Fine * :                                             | 0                         |                                                                   |                                                  |                                       |                 |
|                                                           |                           | Details of Owner(s) or Author                                     | rised Persons                                    |                                       |                 |
|                                                           |                           | Details of Owner(s) of Autor                                      | nacu Peravila                                    |                                       |                 |
| Type of Ownership * : Name * :                            |                           | Mobile No :                                                       | Email :                                          | Address :                             | _               |
| Please Select   Name                                      |                           |                                                                   |                                                  |                                       |                 |
| SL.<br>No. Type of Ownership . Nam                        | e.                        | Mobile No :                                                       | Email :                                          | Address :                             | Action          |
| 1 Proprietor Soun                                         | nen Kar                   | 9038066215                                                        | NA                                               | S S Lane,Kolkata                      | Delet           |
| 4                                                         |                           |                                                                   |                                                  |                                       | •               |
|                                                           |                           | Arrear Applicable For Ne                                          | xt Renewal                                       |                                       |                 |
| Municipal Dues other than Property Tax(if a               | y) 200                    | Arrea                                                             | r of License Fees :                              | 0                                     |                 |
| Total Payable Amount :                                    |                           |                                                                   |                                                  |                                       |                 |
|                                                           | OOU                       |                                                                   |                                                  |                                       |                 |
| I do hereby declare the information that i I              | nave provided for Renew   | wal of my Trade License(Certifi<br>true to the best of my knowled | cate of Establishment) for S<br>Ige and beliefs. | WEETMEAT SELLER/ SUPPLIER (NON-       | A.C.) for 1 are |
| false/malicious/fake on the basis of such                 | verification/scrutiny/ins | pection then the Renewal of Tr<br>and without any compensati      | ade License is liable to be c<br>on of my loss   | anceled/terminated by the ULB without | any reference   |
|                                                           |                           | l Accept 🗹                                                        |                                                  |                                       | 10000           |

## 2.6.3 Details of Owner(s) or Authorised Persons

Figure 11: Details of Owner(s) or Authorised Persons

The detail of Owner(s) or Authorised Persons of the applicant is displayed here, as entered during Application of Issuance of Trade License (Certificate of Enlistment) in Municipal Areas.

#### • Declaration of Acceptance:

The user has to click on the check box 'I Accept' to provide declaration that the information provided in the application form is true to the best of his/ her knowledge and belief.

#### • Save and Next:

If the user wants to save the data entered and proceed to the next step of application, he/ she will have to select 'Save & Next' button.

#### • Save Draft:

Click on **'Save Draft'** to save the entered details. User can access the drafted application from "Draft application' section of the home page.

## 2.6.4 Application View and Attaching Supporting Documents

The User needs to click on **Save & Next** to proceed further with the process of Application. The following screen appears.

| WEST E                        | Bengal S<br>TRICT                                                        |                                             | Malcomo Naroch Chandra Perel |
|-------------------------------|--------------------------------------------------------------------------|---------------------------------------------|------------------------------|
| Home Site M                   | an View Status + Downloads + WBSTDC                                      | Panding Inhov Liser Drofila 👻               | lenet II                     |
| Track Application   Draft Ap  | elication   Payment Status   e-Commencement   e-Notice   Notice & Report | s   A/C Smit   Grievance Solution           |                              |
| These representing of the rep | View Application Details for Auto                                        | Renewal of Trade License in Municipal Areas |                              |
|                               | Application Number                                                       | 11244543                                    |                              |
|                               | Applic                                                                   | ant's Basic Information                     |                              |
|                               | Name of the Applicant                                                    | Mr. Raja Biswas                             |                              |
|                               | Date of Application                                                      | 19/11/2021                                  |                              |
|                               | Date of Birth                                                            | 06/09/2021                                  |                              |
|                               | Age                                                                      | 0                                           |                              |
|                               | Gender                                                                   | Male                                        |                              |
|                               | Mobile No                                                                | 9836007736                                  |                              |
|                               | E-mail                                                                   |                                             |                              |
|                               | Aadhaar Card No                                                          |                                             |                              |
|                               | Address                                                                  | of Co-Operative Society                     |                              |
|                               | Country                                                                  | India                                       |                              |
|                               | State                                                                    | West Bengal                                 |                              |
|                               | District                                                                 | Demo District                               |                              |
|                               | Sub-division                                                             | Demo Subdivision                            | -                            |

Figure 12: Application View

The following options are available:

- Attach Supporting Documents
- Edit Basic Information
- Edit Application
- Print
- Cancel

The user can click on **Attach Supporting Document** to include the necessary supporting documents along with the application.

Once the user selects the option the following screen is displayed:

|                             | CT                           |                    |                             |                     |                                 | 💄 Welcome Na                  | resh Chandra Po           |
|-----------------------------|------------------------------|--------------------|-----------------------------|---------------------|---------------------------------|-------------------------------|---------------------------|
| ome Site Map                | View Status 🔻                | Downloads 🔻        | About Services 🔻            | User Profile        | Pending Inbox                   |                               | Logout                    |
| ommencement   Track Applica | ion   Pending For Date Range | Grievance Solution | e-Notice   Notice & Reports | Approved Applicatio | n   Payment Pending Application | Sent For Revision Application | Draft Application   A/C 9 |
| Suppo                       | rting Docume                 | ent Details        | for Auto Rer                | newal of T          | Trade License i                 | n Municipal Ar                | eas                       |
| to Renewal of Trade Licen   | se in Municipal Areas        | uncerting Decer    | mant Trees                  |                     | Supporting Door                 | umant Name                    | Unload File               |
| Document view               | Applicants Proof of Iden     | tity *             | пент туре                   |                     | Supporting Doct                 | unent Name                    | Upioad File               |
|                             | File Type Supported :        | ipg jpeg po        | f                           |                     | Driving Licence                 | ~                             | Modify                    |
| <u> </u>                    | Maximum File Size : 2.0      | MB                 |                             |                     |                                 |                               |                           |
| 1 and                       | Proof of Occupancy *         |                    |                             |                     |                                 |                               |                           |
|                             | Hie Type Supported :         | ipg jpeg pj        | peg par                     |                     | Proof of Occupancy              | ~                             | Modity                    |
| idatory Fields (*)          | maximum r ne size : 2.0      | mu                 |                             |                     |                                 |                               |                           |
|                             |                              |                    | Save 8                      | Next                |                                 |                               |                           |
|                             |                              |                    |                             |                     |                                 |                               |                           |
|                             |                              |                    |                             |                     |                                 |                               |                           |
|                             |                              |                    |                             |                     |                                 |                               |                           |
|                             |                              |                    |                             |                     |                                 |                               |                           |
|                             |                              |                    |                             |                     |                                 |                               |                           |
|                             |                              |                    |                             |                     |                                 |                               |                           |
|                             |                              |                    |                             |                     |                                 |                               |                           |

Figure 13: Uploading Supporting Documents

The user needs to click on the Modify button and then select the file to upload, if any modification required as shown below:

| WEST BEN<br><b>C</b> -DISTRI |                             |                        |                                       |                      |                             | 💄 Welcome Nar                     | resh Chandra Porel            |
|------------------------------|-----------------------------|------------------------|---------------------------------------|----------------------|-----------------------------|-----------------------------------|-------------------------------|
| Home Site Map                | View Status 🝷               | Downloads              | About Services                        | User Profile         | Pending Inbox               |                                   | Logout 🗯                      |
| e-Commencement   Track Appli | cation   Pending For Date F | tange   Grievance S    | olution   e-Notice   Notice & Reports | Approved Application | Payment Pending Application | Sent For Revision Application   [ | Draft Application   A/C Stmnt |
| Supp                         |                             | ment De                |                                       | newal of T           |                             | Municipal Are                     |                               |
| Document-View                |                             |                        |                                       |                      |                             |                                   |                               |
| Pino                         |                             | Identity *             |                                       |                      |                             |                                   |                               |
|                              |                             | 2.0 MB                 | Por l                                 |                      |                             |                                   |                               |
| Perso                        |                             |                        | I place [ pdf ]                       |                      |                             |                                   |                               |
|                              | Maximum File Siz            |                        | Upload D                              | locument             | 2                           | 3                                 |                               |
| Mandatory Fields (*)         |                             | Supporting<br>Document | Voter Id                              | ~                    |                             |                                   |                               |
|                              |                             | Upload File:           | Choose File voter card.jpg            |                      |                             |                                   |                               |
|                              |                             |                        | Upload                                | 1                    | Fetch Previous Documents    |                                   |                               |
|                              |                             |                        |                                       |                      |                             |                                   |                               |
|                              | 1                           |                        |                                       |                      |                             |                                   |                               |
|                              |                             |                        |                                       |                      |                             |                                   |                               |
|                              |                             |                        |                                       |                      |                             |                                   |                               |

Figure 14: Upload Process

Clicking on **Upload** button, completes the uploading of document against the selected option.

The system acknowledges the successful uploading of the file by displaying the following message:

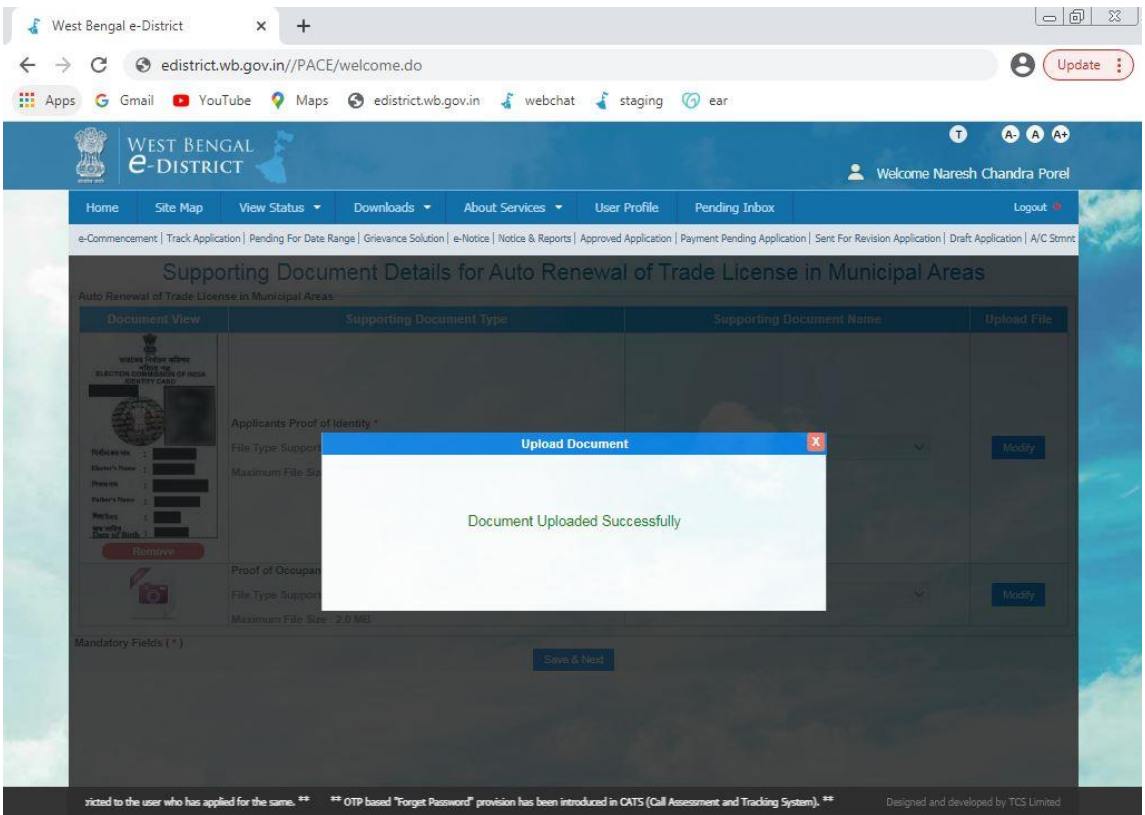

Figure 15: Upload Confirmation for Document Upload

## 2.6.5 Final Application View and Final Submission

Once the uploading of all the necessary documents is complete the user needs to complete the application process finally and click on **Save and Next** to proceed further and then click on **Submit** button to submit the application finally as shown below:

| 🦝 е-рі                   | ISTRICT                                                          |                                               | Webser Nevel Charder Bard   |
|--------------------------|------------------------------------------------------------------|-----------------------------------------------|-----------------------------|
| Hama Eita                | Man View Status - Downloads - WRSTDC                             | Chanding Takay Harr Drafile 🗢                 | welcome Naresh Chandra Pore |
| Trade Application   Deck | Aminatian Drimont Status - Commencement - Nation Nation - Report |                                               | Cogour of                   |
| Track Application   Dran | View Application Datails for Auto                                | a Ponewal of Trade Licence in Municipal Areas |                             |
|                          | Application Number                                               | 11244543                                      |                             |
|                          | Appli                                                            | cant's Basic Information                      |                             |
|                          | Name of the Applicant                                            | Mr. Raja Biswas                               | -                           |
|                          | Date of Application                                              | 19/11/2021                                    |                             |
|                          | Date of Birth                                                    | 06/09/2021                                    |                             |
|                          | Age                                                              | 0                                             |                             |
|                          | Gender                                                           | Male                                          |                             |
|                          | Mobile No                                                        | 9836007736                                    |                             |
|                          | E-mail                                                           |                                               |                             |
|                          | Aadhaar Card No                                                  |                                               |                             |
|                          | Addres                                                           | s of Co-Operative Society                     | -                           |
|                          |                                                                  |                                               |                             |
|                          | Suppo                                                            | orting Document List                          |                             |
|                          |                                                                  |                                               |                             |
|                          |                                                                  |                                               |                             |

Figure 16: Application View

On Clicking **Submit** button, the application is submitted. The AIN is generated and displayed as shown below:

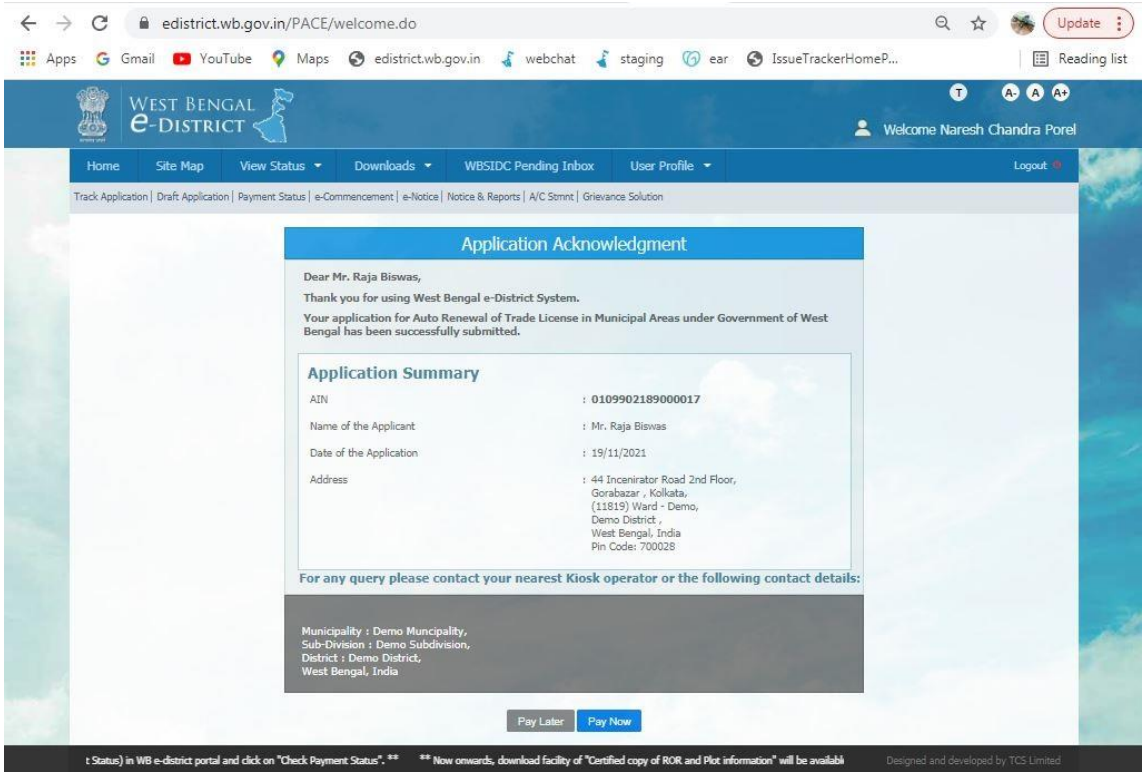

Figure 17: Generate AIN

The user should note down this '*AIN (Application Identification Number)*' for all future references. Now if you want to pay for Auto Renewal of Trade License in Municipal Areas instantly click on 'Pay Now'. Otherwise if you want to pay later for Auto Renewal of Trade License in Municipal Areas click on 'Pay Later'.

| Site Map                            | View Status 👻                                                    | Downloads 👻                           | About Services 👻                                           | User Profile                                              | Pending Inbox                                           |                                                                                                    |
|-------------------------------------|------------------------------------------------------------------|---------------------------------------|------------------------------------------------------------|-----------------------------------------------------------|---------------------------------------------------------|----------------------------------------------------------------------------------------------------|
| nt   Track Ap                       | plication   Pending For Date R                                   | Range   Grievance Solution            | e-Notice   Notice & Reports   Ap                           | proved Application                                        | on   Payment Pending Application   Se                   | ent For Revision Application   Draft Ap                                                                                                    |
|                                     | Payme                                                            | nt for Auto                           | Renewal of Tra                                             | de Lice                                                   | nse in Municipal                                        | Areas                                                                                                    |
|                                     |                                                                  |                                       |                                                            |                                                           |                                                         |                                                                                                    |
| -                                   |                                                                  | Konana.                               |                                                            | 200420                                                    |                                                         | and the second second se |
|                                     |                                                                  | <b>UN</b>                             |                                                            | Applic                                                    | ant name                                                | Remarks                                                                                                    |
|                                     | 0109902                                                          | AIN<br>103000101                      |                                                            | Applic<br>Mr. S                                           | hubham                                                  | Kemarks                                                                                                    |
|                                     | 0109902:                                                         | AIN<br>103000101                      |                                                            | Applic<br>Mr. S                                           | hubham                                                  | Kemanis                                                                                                    |
|                                     | 0109902                                                          | 103000101                             | Online pay                                                 | Applic<br>Mr. S<br>ment                                   | hubham                                                  | Kemano                                                                                                    |
| Please do                           | 0109902;<br>not pay again if the amoun                           | 103000101<br>nt got deducted from yo  | Online pay<br>ur bank Account. Please first of<br>Heip Day | Applic<br>Mr. S<br>ment<br>neck the payment<br>k:         | hubham<br>hubham<br>nt status for the given AIN using * | Kemands<br>View Status <sup>®</sup> menu or Contact with                                                                                                    |
| Please do<br>Payment l              | A<br>0109902:<br>not pay again if the amoun<br>Mode *            | 103000101.<br>nt got deducted from yo | Online pay<br>ur bank Account. Please first cl<br>Heip Des | Applic<br>Mr. S<br>ment<br>neck the paymer<br>k:<br>hline | hubham<br>ht status for the given AIN using "           | Kemanis<br>View Status" menu or Contact with                                                                                                    |
| Please do<br>Payment 1<br>Payment 2 | A<br>0109902:<br>not pay again if the amoun<br>Mode *<br>amount* | 103000101<br>nt got deducted from yo  | Online pay<br>ur bank Account. Please first cl<br>Heip Des | Applic<br>Mr. 5<br>ment<br>heck the paymer<br>k.<br>hline | hubham<br>hubham<br>nt status for the given AIN using " | Kemands<br>View Status" menu or Contact with                                                                                                    |

If you select to 'Pay Now' it will redirect Payment Page, as below:

Figure 18: Payment Page

If you select 'Pay Later' it will redirect to 'Track Application' page, as soon below:

## 2.7 Track Application

| ack Applicatio   | on.              |                                                     | CONTRACTOR OF           | Here I and               |                      | 199       |      |
|------------------|------------------|-----------------------------------------------------|-------------------------|--------------------------|----------------------|-----------|------|
|                  |                  |                                                     | 010990210               | 3000101                  |                      |           | ,    |
| AIN              | Registration No. | Service Name                                        | Applicant Name          | Application Date         | Application Status   | Downloads | View |
| 0109902103000101 | 0917P178210062   | Auto Renewal of Trade License in<br>Municipal Areas | Mr. Shubham             | 28/01/2021               | ₹Pay Now             | Bi        | 0    |
|                  | Recent a         | applications are shown in the lis                   | t. Please search with A | IN / Registration No. fo | or specific results. |           |      |

Figure 19: Track Application

The applicant or operator has to enter **Application Identification Number.** The applicant needs to click on the Pay Now icon to further proceed.

| 💓   v      | Vest Bengal 📄                                  |                           | A STREET                                |                             | 146                            | T & A                                                     |
|------------|------------------------------------------------|---------------------------|-----------------------------------------|-----------------------------|--------------------------------|-----------------------------------------------------------|
| ی 👜        | e-District                                     |                           |                                         |                             |                                | 💄 Welcome Naresh Chandra Po                               |
| Home       | Site Map View Status 🝷                         | Downloads 🔻               | About Services 🝷                        | User Profile                | Pending Inbox                  | Logout                                                    |
| e-Commence | ment   Track Application   Pending For Date Ra | ange   Grievance Solution | e-Notice   Notice & Reports             | Approved Application        | Payment Pending Application    | Sent For Revision Application   Draft Application   A/C S |
|            | Paymer                                         | nt for Auto I             | Renewal of Tr                           | ade Licen                   | se in Municipa                 | l Areas                                                   |
|            |                                                |                           |                                         |                             |                                |                                                           |
|            | A                                              | IN                        |                                         | Applican                    | t Name                         | Remarks                                                   |
|            | 01099021                                       | .03000101                 |                                         | Mr. Shu                     | bham                           |                                                           |
|            |                                                |                           |                                         |                             |                                |                                                           |
|            |                                                |                           | Online pa                               | vment                       | Contractor Net                 |                                                           |
|            | Please do not pay again if the amoun           | t got deducted from you   | ir bank Account. Please first<br>Help D | check the payment :<br>esk: | status for the given AIN using | "View Status" menu or Contact with                        |
|            | Payment Mode *                                 |                           |                                         | Online                      | ~                              |                                                           |
|            | Payment amount*                                |                           |                                         | 1380                        |                                |                                                           |
|            | Government Fees :: Rs. 1380/-                  |                           |                                         |                             |                                |                                                           |
|            |                                                |                           |                                         | Pay Cancel                  |                                |                                                           |
|            |                                                |                           |                                         |                             |                                |                                                           |

Figure 20: Payment Page

The online payment section will enable, check the Payment Gateway and click the Pay button; you will be redirected to the payment gateway interface. Now fill the Payment details and

#### complete the transaction.

|                                                                              |                                                                                                    |                            |                                                                              |                           | 780                         |
|------------------------------------------------------------------------------|----------------------------------------------------------------------------------------------------|----------------------------|------------------------------------------------------------------------------|---------------------------|-----------------------------|
| oose a payment met                                                           | thod                                                                                                    |                            |                                                                              | F                         | ayu is now Pay <b>u</b> biz |
| edit Card                                                                    |                                                                                                    |                            |                                                                              |                           |                             |
| ebit Card                                                                    | Card Type                                                                                                    | VISA Master                | Card                                                                         |                           |                             |
|                                                                              | Card Number                                                                                                    |                            |                                                                              |                           |                             |
|                                                                              | Name on Card                                                                                                    | 5.                         |                                                                              |                           |                             |
|                                                                              | CVV Number                                                                                                    |                            |                                                                              | What is                   | CVV number?                 |
|                                                                              | - · · · ·                                                                                                    |                            |                                                                              |                           |                             |
|                                                                              | Expiry Date                                                                                                    | Month •                    | Year                                                                         | •                         |                             |
|                                                                              |                                                                                                    | 1.0000                     |                                                                              |                           |                             |
|                                                                              |                                                                                                    | Pay M                      | low                                                                          |                           |                             |
|                                                                              |                                                                                                    | or Go b                    | ack to                                                                       |                           |                             |
| VERIFIED<br>by VISA                                                          | MasterCard.<br>SecureCode.<br>Fig<br>aton Notice & Reports e-Notice ArC                                                                                                    | Store Grievance Solution P | r technology.                                                                | nent                      | ıPay≽                       |
| iication e-Commencement Draft Applic<br>West Bengal<br>C-District            | MasterCard.<br>SecureCode.<br>Fig<br>ation Notice & Reports e-Notice A/CS<br>Site Map View Status * D                                                                                                    | Secure socket laye         | ine Payn                                                                     | ny <b>Re</b><br>nent      | ıPay≽                       |
| Station e-Commencement Draft Apple<br>Commencement Draft Apple<br>C-DISTRICT | MasterCard.<br>SecureCode.<br>Fig<br>aton Notice & Reports e-Notice ArCs<br>Site Map View Status * D                                                                                                    | Secure socket laye         | ine Payr<br>Inbox                                                            | ny <b>Re</b><br>nent      | ıPay≱                       |
| Kation e-Commencement Draft Applic<br>WEST BENGAL<br>C-DISTRICT              | MasterCard.<br>SecureCode.<br>Fig<br>aton Notice & Reports e-Notice A/CS<br>Site Map View Status * D<br>Transa                                                                                                    | Secure socket laye         | ine Payn<br>ywert Perdig<br>Inbox •                                          | nent<br>ement             | ıPay≽                       |
| Rication e-Commencement Draft Applie<br>WEST BENGAL<br>C-DISTRICT            | MasterCard.<br>SecureCode.<br>Fig<br>ation Notice&Reports e-Notice Arcs<br>Site Map View Status * D<br>Transa<br>Name Mr. Shubham<br>Service Auto Renewal of Ti                                                                                                    | secure socket laye         | r technology.                                                                | ing council Re<br>ment    |                             |
| Kation e-Commencement Dat Apple                                              | MasterCard.<br>SecureCode.<br>Fig<br>aton Notice & Reports e-Notice ACS<br>Site Map View Status * Do<br>Transa<br>Name Mr. Shubham<br>Service Auto Renewal of Tr<br>All 0109902103000101                                                                                                    | Secure socket laye         | ine Payn<br>www.Reading<br>Inbox =<br>owledge                                | nent<br>ement             |                             |
| Station e-Commencement Dart Apple                                            | MasterCard.<br>SecureCode.<br>Fig<br>aton Notice & Reports e-Notice ACS<br>Site Map View Status * Dr<br>Transat<br>Name Mr. Shubham<br>Service Auto Renewal of Tr<br>AN 0109902103000101<br>Transaction ID 0109902103                                                                                                    | secure socket laye         | ine Payn<br>ine Payn<br>ymer Perdig<br>Inbox -                               | nent<br>ement             |                             |
| Kation e-Commencement Dart Apple<br>WEST BENGAL<br>C-DISTRICT                | MasterCard.<br>SecureCode.<br>Fig<br>ation Notice & Reports e-Notice ACS<br>Site Map View Status ~ D<br>Carter Map View Status ~ D<br>Carter Map Niew Status ~ D<br>Carter Map Ni | secure socket laye         | ine Payn<br>aguert Perdin<br>(Inbox =                                        | ement                     |                             |
| Kation e-Commencement Dath Applic<br>VEST BEINGAL<br>C-DISTRICT              | MasterCard.<br>SecureCode.<br>Fig<br>aton Notice & Reports e-Notice ACS<br>Site Map View Status * De<br>Carter Map View Status * De<br>Carter Map Mr. Shubham<br>Service Auto Renewal of Tr<br>All 0109902103000101<br>Transaction ID 0109902103<br>Gateway Reference No. 4035<br>Bank Reference No. 552274                                                                                                    | secure socket laye         | ine Payn<br>ywert Redfig<br>(Inbox =                                         | ement                     |                             |
| Recation e-Commencement Draft Applie<br>WEST BENGAL<br>C-DISTRICT            | MasterCard.<br>SecureCode.<br>Fig<br>aton Notice & Reports e-Notice ACC<br>Site Map View Status = Dr<br>Transac<br>Name Mr. Shubham<br>Service Auto Renewal of Tr<br>AIN 0109902103000101<br>Transaction ID 0109902103<br>Gateway Reference No. 4035<br>Bank Reference No. 552274<br>Amount (INR) 1380.0                                                                                                    | secure socket laye         | r technology.                                                                | ement                     |                             |
| Reation eCommencement Draft Apple                                            | MasterCard.<br>SecureCode.<br>Fig<br>ration Notice & Reports e-Notice ACS<br>Site Map View Status ~ Da<br>Carter Map View Status ~ Da<br>Carter Map View Status ~ Da<br>Carter Map Mr. Shubham<br>Service Auto Renewal of Tr<br>All 0109902103000101<br>Transaction ID 0109902103<br>Gateway Reference No. 4035<br>Bank Reference No. 552274<br>Amount (INR) 1380.0<br>Transaction Status Success                                                                                                    | secure socket laye         | r technology.                                                                | ement                     |                             |
| KICITION I COMMENCEMENT Dat Applie<br>VEST BENGAL<br>C-DISTRICT              | MasterCard.<br>SecureCode.<br>Fig<br>ation Notice & Reports e-Notice ACC<br>Site Map View Status * Do<br>Transaction ID 0109002103<br>Gateway Reference No. 4036<br>Bank Reference No. 552274<br>Amount (INR) 1380.0<br>Transaction Status Success<br>Transaction Status Success                                                                                                    | secure socket laye         | Ince Payre<br>ine Payre<br>yurent Reading<br>(Inbox =<br>owledge<br>al Areas | ement                     |                             |
| VEST BENGAL<br>C-DISTRICT                                                    | MasterCard.<br>SecureCode.<br>Fig<br>ation Notice & Reports e-Notice ACC<br>Site Map View Status T D<br>Transaction ID 0109002103<br>Gateway Reference No. 4035<br>Bank Reference No. 4035<br>Bank Reference No. 552274<br>Amount (INR) 1380.0<br>Transaction Date & Time 202<br>Payment Gateway PayU                                                                                                    | secure socket laye         | r technology.                                                                | Peres council Re<br>ement |                             |

Figure 22: Transaction Acknowledgement

After successful transaction, a Transaction Acknowledgement will generate. Now, in acknowledge page two options will appear, namely "Finish & Print". To print the acknowledge user need to select option otherwise selecting finish option will take you to the Home Page.

## 3 Getting the Certificate for Auto Renewal of Trade License in Municipal Areas

In order to get the certificate for Auto Renewal of Trade License in Municipal Areas, the applicant (Citizen/ CSC/ Kiosk Operator) will have to login to the system again by typing the URL in the address bar of an internet browser and entering correct user id and password. The Home Page appears as below. In order to get the certificate, the applicant will have to click on '**Track Application**'.

|     | WEST BENGAL               | Site Map    | ) View Status ▼ Downloads ▼                 | • Pending Inbox •                                               | A- A A+ |
|-----|---------------------------|-------------|---------------------------------------------|-----------------------------------------------------------------|---------|
| 1   | District (36 Services)    |             |                                             | Licenses X Search fi                                            | Q       |
|     | Certificates              | 10          | Others 3                                    | O Destinate investment invest                                   |         |
|     | Licenses                  | 21          | Grievance Redressal / RTI                   | Extension of area validity of Arms License                      |         |
|     | Development Authority (24 | 4 Services) | Department (117 Services)                   | Impounding of Arms License during elections                     |         |
|     | NKDA                      | 19          | Co Operation 40                             | Inclusion of Arms in Existing License                           |         |
|     | KMDA                      | 3           | Power 28                                    | Increase of Ammunition for shooter                              |         |
| 193 | ADDA                      |             | Fire & Emergency Services 8                 | ④ Issuance of Blasting License (more than 5 kg)                 | 100     |
| 12  | SJDA                      |             | Urban Development & Municipal 13<br>Affairs | ④ Issuance of Blasting License (upto 5 kg)                      |         |
| )   |                           |             | Registration of Societies 6                 | Issuance of Cooking Gas License for Dealers                     |         |
|     | Development Corporation   |             | Labour 10                                   | Issuance of Firearm License                                     |         |
|     | (14 Services)             |             | HOUSING 6                                   | Issuance of Firecracker manufacturing license (factory license) |         |
|     | WBSIDC                    | 5           | Land & Land Reforms 2                       |                                                                 |         |
|     | WBEIDC                    | 3           | Designation & Stamp Devenue                 | ④ Issuance of Form 6                                            | C.C.W.  |
|     | WBIDC                     | 3           | Registration & stamp Revenue                |                                                                 |         |
|     | WBIIDC                    | 3           | Tourism 3                                   | Renewal of Firearm License                                      | 10000   |

Figure 23: Track Application Option for Application under Applicant Login

The 'Track Applications' page opens as below, where the applicant will have to enter the Application Identification Number.

| ack Applicati    | DN               |                                                     |                         |                          |                      |           |     |
|------------------|------------------|-----------------------------------------------------|-------------------------|--------------------------|----------------------|-----------|-----|
|                  |                  |                                                     | 010990210               | 3000101                  |                      |           |     |
| AIN              | Registration No. | Service Name                                        | Applicant Name          | Application Date         | Application Status   | Downloads | Vie |
| 0109902103000101 | 0917P178210062   | Auto Renewal of Trade License in<br>Municipal Areas | Mr. Shubham             | 28/01/2021               | ✓Approved            | <b>B</b>  | 9   |
|                  | Recent           | applications are shown in the lis                   | t. Please search with A | AIN / Registration No. f | or specific results. |           |     |
|                  |                  |                                                     |                         | 230                      |                      |           |     |

Figure 24: Track Application

The user will have to click on the 'Download' icon for application to get the certificate for 'Auto Renewal of Trade License in Municipal Areas'.

| Form -24<br>(Under Rule 82)                                                                    |                                                                                                    | Certificate No. 0917P020213529<br>(Existing Reg No. TD12344)                           |
|------------------------------------------------------------------------------------------------|----------------------------------------------------------------------------------------------------|----------------------------------------------------------------------------------------|
| PERM                                                                                           | ANENT CERTIFICATE OF                                                                                        | ENLISTMENT                                                                             |
|                                                                                                | West Bengal Municipal Act.                                                                                  | 1993                                                                                   |
|                                                                                                | [See Section 118]                                                                                           |                                                                                        |
|                                                                                                | (Duplicate to be filled up                                                                                  | <b>b)</b>                                                                              |
|                                                                                                | Demo Muncipality Municip                                                                                    | ality                                                                                  |
|                                                                                                | Demo Subdivision, Demo Di                                                                                   | istrict                                                                                |
| The Board of Counciliors of Demo                                                               | Muncipality Municipality hereby grant ur                                                                    | nto Raja Biswas, the proprietor of A3, residing                                        |
| and / or carrying on or intending t                                                            | to carry on business at holding Premis                                                                      | es No. 55(a), 44 Incenirator Road 2nd Floor                                            |
| Pincode- 700028 in Ward No. D                                                                  | emo and exercising or intending to ex                                                                       | cercise the Profession, Trade or Callings of                                           |
| Entertainment related, CABLE T.                                                                | V OPERATOR/ SUB AGENT THEREOF                                                                               | this Permanent Certificate of Enlistment under                                         |
| Section 118 of the West Bengal Mu                                                              | inicipal Act, 1993 and acknowledge to ha                                                                    | we received in consideration thereof, a total fee                                      |
| of # 1/- (Rupees : One) only.                                                                  |                                                                                                    |                                                                                        |
| Thic Certificate of Enlictment is<br>produced at the time of further r                         | hereby renewed and will be in force a<br>enewal.                                                            | until the 31st day of August, 2022 and to be                                           |
| Date of Renewal : 30-09-2021                                                                   |                                                                                                    |                                                                                        |
|                                                                                                |                                                                                                    |                                                                                        |
| Demo Muncipality Municipality(CAB                                                              | LE T.V OPERATOR/ SUB AGENT THE                                                                              | REOF[0917P020213529]30-09-2021]2022-8-31                                               |
|                                                                                                | (Scan QR Code with QR Reads                                                                                 | er)                                                                                    |
| Disclaimer : This document<br>applicant himself in online pro<br>documents /credentials from t | is auto-generated through Compute<br>secture. Respective Department / Au<br>the CE holder , If so deem fit. | er system as per data submitted by the<br>uthority/ institution/ Office may verify the |
| The authenticity of this document can be verified b                                            | y accessing the URL: edistrict whigh is and then disking<br>the Unique Number 010802108000010<br>Page 1     | on the "Third Party Verification for Final Certificate" link and keying i              |

Figure 25: Auto Renewal of Trade License in Municipal Areas

## 4 System Set-up

4.1 System Start up Parameters

NA

4.2 Master File Set-up

NA

## 4.3 Business Rules

As per the SRS

## 4.4 Print Set-up

## **5** Application Details

## 5.1 Module Name

**5.1.1 Function Name** 

**5.1.1.1 Purpose** 

....

5.1.1.2 Menu Navigation

**5.1.1.3 User Group** NA

5.1.1.4 Form Layout

5.1.1.5 Activation Options

5.1.1.6 Form Description

## 6 Reports / Query

## 6.1 Report / Query Title

NA

6.1.1 Selection Rules

NA

6.1.2 Description

NA

6.1.3 Report / Query Layout

## 7 Interfaces

7.1 Interfaces to other systems

NA

## 7.2 Data Files Upload / Down Load

7.2.1 Description

NA

7.2.2 File Format

## 8 Messages and Corresponding Action

Bibliography

Glossary

Index